## **Advantech SE Technical Share Document**

| Date       | 2020 / 04 / 07              |                                       |           |             |  |  |  |
|------------|-----------------------------|---------------------------------------|-----------|-------------|--|--|--|
|            | □ FAQ ■SOP                  | Related                               | Windows   | ubuptu      |  |  |  |
| Category   | 🗆 Driver Tech               | Product                               | vvinuows, | ubuntu      |  |  |  |
|            | Note                        |                                       |           |             |  |  |  |
| Abstract   | How to connec               | How to connect ADAM-6350 OPCUA server |           |             |  |  |  |
| Keyword    | Ignition, ADAM-6350, OPC UA |                                       |           |             |  |  |  |
| Related OS | AdvLinuxTU                  |                                       |           |             |  |  |  |
|            |                             | <b>Revision Histo</b>                 | ory       |             |  |  |  |
| Date       | Version                     | Author                                | Reviewer  | Description |  |  |  |
| 2020/04/07 | V1.0                        | Dylan.Huang                           | Nick.Liu  |             |  |  |  |
|            |                             |                                       |           |             |  |  |  |
|            |                             |                                       |           |             |  |  |  |

- Problem Description & Architecture:
- Brief Solution Step by Step:

1. Install Ignition in your OS.

The install step can refer as below: Windows : <u>https://docs.inductiveautomation.com/display/DOC79/Windows+-+Install</u> Ubuntu : <u>https://docs.inductiveautomation.com/display/DOC79/Linux+-+Install</u>

- 2. Open the Ignition with website : <u>http://localhost:8088/</u>
- 3. The trial license will re-activate every 2 hours. So we need to press "Activate Ignition " every 2 hours.

| 🗐 🛢                      | nition-WINDOWS-PII3000 |                       |                                       |                                          |         | 💄 Dyl       | an   Sign Out 🔿   |  |  |  |
|--------------------------|------------------------|-----------------------|---------------------------------------|------------------------------------------|---------|-------------|-------------------|--|--|--|
| lgni                     | tion                   |                       |                                       |                                          |         | Help 🚱 🛛 🕞  | et Designer       |  |  |  |
| Config > Opcus > Devices |                        |                       |                                       |                                          |         |             |                   |  |  |  |
| Home                     | Overview               | Trial Expired 0:00:00 | Two hours went by already?            | Not to worry, just click reset for two m | ore.    | Reset Trial | Activate Ignition |  |  |  |
| da                       | Backup/Restore         |                       |                                       |                                          |         | -           |                   |  |  |  |
| Status                   | Ignition Exchange      | Name                  | Туре                                  | Description                              | Enabled | Status      |                   |  |  |  |
| •                        | Licensing              | No Devices            |                                       |                                          |         |             |                   |  |  |  |
| Config                   | Modules                | NO Devices            |                                       |                                          |         |             |                   |  |  |  |
|                          | Projects               | → Create new De       | vice                                  |                                          |         |             |                   |  |  |  |
|                          | Redundancy             |                       | <ul> <li>Create new Device</li> </ul> |                                          |         |             |                   |  |  |  |
|                          | Gateway Settings       |                       |                                       |                                          |         |             |                   |  |  |  |
|                          | NETWORKING             |                       |                                       |                                          |         |             |                   |  |  |  |

4. Find the OPC UA → Device Connections and "Create New Device"

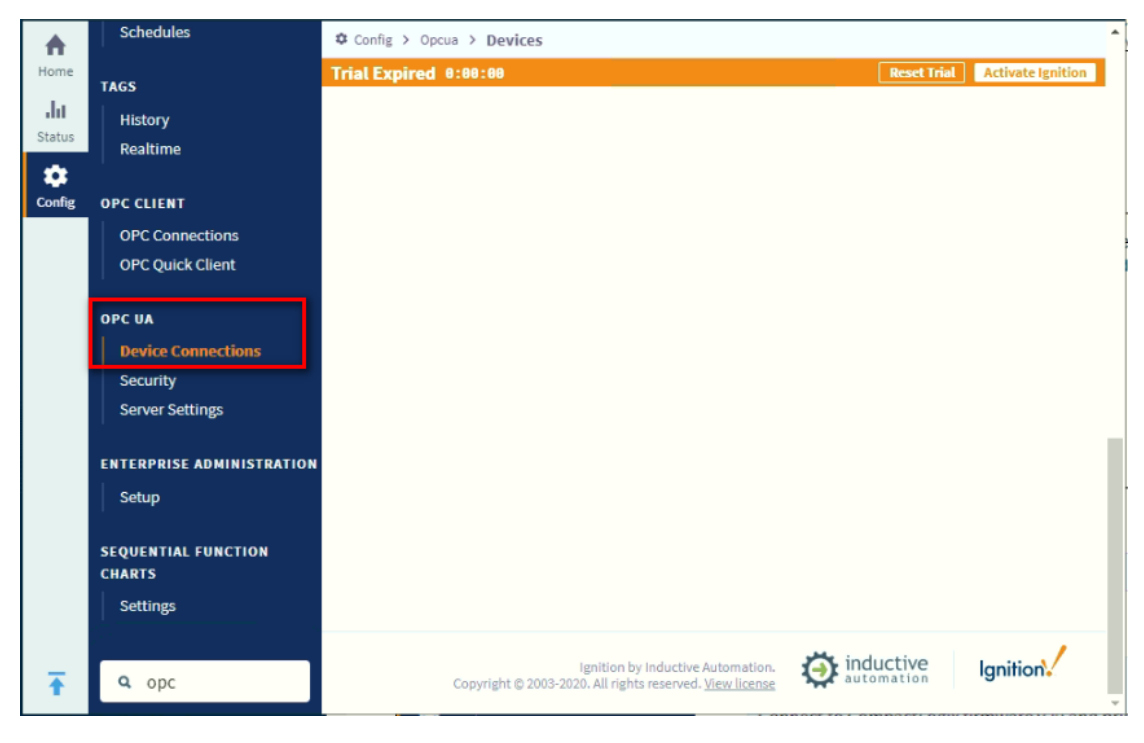

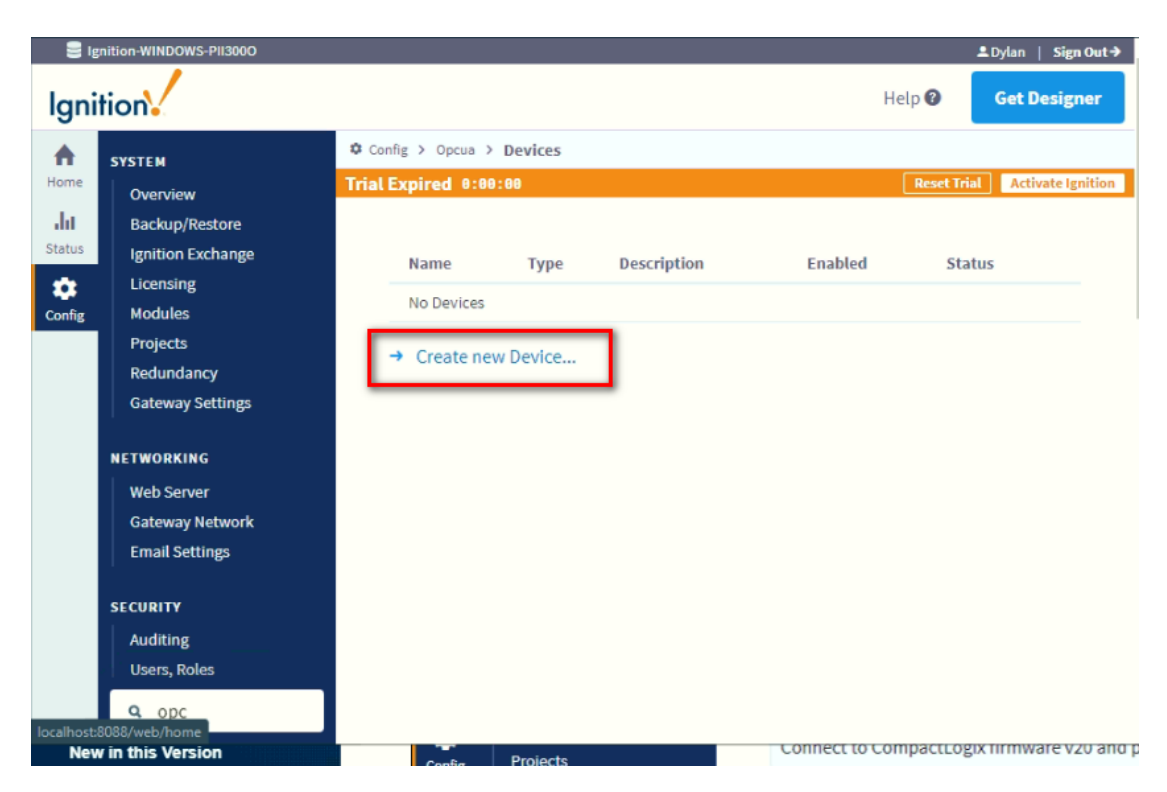

5. Choose "TPC Driver" and press "Next"

|            | UPCUA                         | A Config > Opena > Devices                                                                                                    |   |
|------------|-------------------------------|----------------------------------------------------------------------------------------------------|---|
| n          | Device Connections            | Coning / Opcos / Devices                                                                                                    |   |
| nome       | Security                      | Siemens S7-1200                                                                                                    | - |
| <br>Status | Server Settings               | Connect to Siemens S7-1200 PLCs over Ethernet.                                                                                            |   |
| •          | ENTERPRISE ADMINISTRATION     | Siemens 57-1500                                                                                                    |   |
| Config     | Setup                         | Connect to Siemens S7-1500 PLCs over Ethernet.                                                                                            |   |
|            | SEQUENTIAL FUNCTION<br>CHARTS | Siemens S7-300                                                                                                    |   |
|            | Settings                      | Connect to Siemens S7-300 PLCs over Ethernet.                                                                                             |   |
|            |                               | Siemens 57-400                                                                                                    |   |
|            |                               | Connect to Siemens S7-400 PLCs over Ethernet.                                                                                             |   |
|            |                               | TCP Driver                                                                                                    |   |
|            |                               | UDP Driver                                                                                                    |   |
|            |                               | Next >                                                                                                    |   |
| Ŧ          | <b>Q</b> Search               | Ignition by Inductive Automation.<br>Copyright © 2003-2020. All rights reserved. <u>View license</u> <b>inductive automation Ignition</b> |   |

6. Fill the information and create new device.

| <b>N</b>                                               |                                                                                                    |                                                                                                    | Help 🕜                                                                                                    | Get Designer                                                                                                    |
|--------------------------------------------------------|----------------------------------------------------------------------------------------------------|----------------------------------------------------------------------------------------------------|----------------------------------------------------------------------------------------------------|----------------------------------------------------------------------------------------------------|
| re <b>m</b><br>verview                                 | Config > Opcua > Devia<br>Trial Expired 0:00:00                                                                                                    | ces                                                                                                    | Reset Trial                                                                                                    | Activate Ignition                                                                                                    |
| ackup/Restore<br>inition Exchange                      |                                                                                                    |                                                                                                    |                                                                                                    |                                                                                                    |
| icensing<br>Iodules                                    | General                                                                                                    | ADAM                                                                                                    | 1                                                                                                    |                                                                                                    |
| rojects<br>edundancy<br>ateway Settings                | Description                                                                                                    |                                                                                                    |                                                                                                    |                                                                                                    |
| WORKING<br>leb Server                                  | Enabled                                                                                                    | ☑<br>(default: true)                                                                                                    |                                                                                                    |                                                                                                    |
| ateway Network<br>mail Settings                        | Connectivity                                                                                                    |                                                                                                    |                                                                                                    |                                                                                                    |
| URITY<br>uditing<br>sers, Roles                        | Port(s)                                                                                                    | 4840<br>The port(s) to connect to.                                                                                                    |                                                                                                    |                                                                                                    |
| ervice Security<br>lentity Providers<br>ecurity Levels | Address                                                                                                    | 10.0.0.1<br>The IP address to connect to.                                                                                                    |                                                                                                    |                                                                                                    |
| ecurity Zones<br>ABASES<br>onnections                  | Inactivity<br>Timeout                                                                                                    | 0<br>The number of milliseconds without receiving<br>a disconnect/reconnect is made. Set to 0 to di<br>(default: 0)                                                                                                    | ; data from the so<br>isable.                                                                                                    | urce before                                                                                                    |
|                                                        | EM<br>verview<br>ackup/Restore<br>nition Exchange<br>censing<br>odules<br>rojects<br>edundancy<br>ateway Settings<br><b>WORKING</b><br>eb Server<br>ateway Network<br>mail Settings<br><b>WORKING</b><br>eb Server<br>ateway Network<br>mail Settings<br><b>WITY</b><br>uditing<br>sers, Roles<br>ervice Security<br>lentity Providers<br>ecurity Levels<br>ecurity Zones<br><b>WBASES</b><br>Donnections<br>rivers | Image: Security Security S | EM          Config > 0pcus > Devices          Trial Expired 0:00:00           Trial Expired 0:00:00          ackup/Restore nition Exchange censing odules rojects edundancy ateway Settings WORKING eb Server ateway Network mail Settings PRITY Uditing sers, Roles ervice Security entity Providers ecurity Zones RASES connections rivers           General          Mame       ADAM | EN <ul> <li>Config &gt; Opcus &gt; Devices</li> </ul> Trial Expired 0:00:00 Reset Trial     Verview   ackup/Restore   inition Exchange   censing   odules   rojects   sedundancy   ateway Settings   WORKING   eb Server   ateway Network   nail Settings   Part(s)   4840   The port(s) to connect to.   Port(s)   4840   The port(s) to connect to.   Address   10.0.1   The Paddress to connect to.   Inactivity   Timeout   0   The number of milliseconds without receiving data from the so a disconde vite out of soble.   (default: 0) |

7. Now we can find we create a new device successful.

| Igni   | tion              |               |             |             |         | 1             | Help 🕜      | Get Designer      |
|--------|-------------------|---------------|-------------|-------------|---------|---------------|-------------|-------------------|
| •      | SYSTEM            | Config > Ope  | ua > Device | s           |         |               |             |                   |
| Home   | Overview          | Trial Expired | 8:89:88     |             |         |               | Reset Trial | Activate Ignition |
| dit    | Backup/Restore    |               |             |             |         |               |             |                   |
| Status | Ignition Exchange | Name          | Туре        | Description | Enabled | Status        |             |                   |
| •      | Licensing         | Design 19940  |             |             |         |               |             | _                 |
| Config | Modules           | ADAM          | TCP Driver  |             | true    | 1/1 Connected | de          | lete edit         |
|        | Projects          |               |             |             |         |               |             |                   |
|        | Redundancy        | → Creat       | e new Devic | e           |         |               |             |                   |
|        | Gateway Settings  |               |             |             |         |               |             |                   |
|        | NETWORKING        |               |             |             |         |               |             |                   |
|        | Web Server        |               |             |             |         |               |             |                   |
|        | Gateway Network   |               |             |             |         |               |             |                   |
|        | Email Sattings    |               |             |             |         |               |             |                   |

8. Find the OPC CLIENT → OPC Connections and "Create New Device"

| •      | Security Levels   | Config > Opc > OPC Connection | ons                       |                         |                            |
|--------|-------------------|-------------------------------|---------------------------|-------------------------|----------------------------|
| Home   | Security Zones    | Trial Expired 0:00:00         |                           | Res                     | t Trial Activate Ignition  |
| du     | DATABASES         |                               |                           |                         |                            |
| Status | Connections       |                               |                           |                         |                            |
| •      | Drivers           |                               |                           |                         |                            |
| Config | Store and Forward |                               |                           |                         |                            |
|        |                   |                               |                           |                         |                            |
|        | ALARMING          |                               |                           |                         |                            |
|        | General           |                               |                           |                         |                            |
|        | Journal           |                               |                           |                         |                            |
|        | Notification      |                               |                           |                         |                            |
|        | On-Call Rosters   |                               |                           |                         |                            |
|        | Schedules         |                               |                           |                         |                            |
|        | <b>T</b> 100      |                               |                           |                         |                            |
|        | 1AG5              |                               |                           |                         |                            |
|        | History           |                               |                           |                         |                            |
|        | Realtime          |                               |                           |                         |                            |
|        |                   |                               |                           |                         |                            |
|        | ODC Connections   |                               |                           |                         |                            |
|        | OPC Quick Client  |                               |                           |                         |                            |
|        | or e quick client |                               |                           |                         |                            |
|        | /                 |                               |                           |                         |                            |
| Igni   | tion              |                               |                           | ныр                     | Get Designer               |
| •      | SYSTEM            | Config > Opc > OPC Connection | ons                       |                         |                            |
| Home   | Overview          | Trial Expired 8:88:88         |                           | Res                     | et Trial Activate Ignition |
| .ht    | Backun/Restore    |                               |                           |                         |                            |
| Status | Ignition Exchange |                               |                           |                         |                            |
| ~      | Licensing         | Name Type                     | Description               | Read Only               | Status                     |
| Config | Modules           | No OPC Connections            |                           |                         |                            |
| comp   | Projects          |                               |                           |                         |                            |
|        | Redundancy        | → Create new OPC Conne        | ection                    |                         |                            |
|        | Gateway Settings  | Note: For details about a co  | nnection's status, see th | e OPC Connection Status | page.                      |
|        |                   |                               |                           |                         |                            |
|        | NETWORKING        |                               |                           |                         |                            |
|        | Web Server        |                               |                           |                         |                            |
|        | Gateway Network   |                               |                           |                         |                            |
|        | Email Settings    |                               |                           |                         |                            |

9. Choose "OPC UA" and press "Next"

| lgni                  | ition                                                                             | Help 🕢 Get Designer                                                                                                    |
|-----------------------|-----------------------------------------------------------------------------------|----------------------------------------------------------------------------------------------------|
| Home<br>III<br>Status | SYSTEM<br>Overview<br>Backup/Restore<br>Ignition Exchange<br>Licensing<br>Modules | Config > Opc > OPC Connections  Trial Expired 0:00:00      OPC UA Connect to a device or server that supports OPC UA.                        |
|                       | Projects<br>Redundancy<br>Gateway Settings                                        | <ul> <li>OPC-DA COM Connection</li> <li>Provides access to legacy COM-based OPC-DA servers. Supports OPC-DA versions 2<br/>and 3.</li> </ul> |
|                       | Web Server<br>Gateway Network<br>Email Settings                                   | Next >                                                                                                    |

10. Fill the OPCUA server Endpoint URL and press "Next"

| lgni   | ition                                      |                                              | Help 🕐             | Get Designer          |
|--------|--------------------------------------------|----------------------------------------------|--------------------|-----------------------|
| A      | SYSTEM                                     | Config > Opc > OPC Connections               |                    |                       |
| Home   | Overview                                   | Trial Expired 0:00:00                        | Reset Tr           | ial Activate Ignition |
| Status | Ignition Exchange                          |                                              | → Skip to Advanced | Configuration         |
| Config | Licensing<br>Modules                       | Server Discovery                             |                    |                       |
|        | Projects<br>Redundancy<br>Gateway Settings | Endpoint URL                                 | ]                  |                       |
|        | NETWORKING                                 | Example: opc.tcp://localhost:62541/discovery | -                  |                       |
|        | Gateway Network<br>Email Settings          |                                              | Next: Ch           | oose Server           |

11. Choose "ADAM-6350" and press "Next"

| Igni          | tion                                                        |                                                      | Help 🕜             | Get Designer      |
|---------------|-------------------------------------------------------------|------------------------------------------------------|--------------------|-------------------|
| A<br>Home     | SYSTEM<br>Overview                                          | Config > Opc > OPC Connections Trial Expired 9:09:09 | Reset Tria         | Activate Ignition |
| dul<br>Status | Backup/Restore<br>Ignition Exchange<br>Licensing<br>Modules | Choose a Server                                      | → Skip to Advanced | Configuration     |
| Cont          | Projects<br>Redundancy<br>Gateway Settings                  | ADAM-6350<br>opc.tcp://10.0.0.1:4840/                |                    |                   |
|               | NETWORKING<br>Web Server                                    | Previous: Endpoint Discovery                         | Next: Selec        | t Endpoint        |

12. ADAM-6350 provides 2 different security policies. In this document we choose user/password to demo.

| Igni             | tion                                                          |                                                                             | Help 🚱             | Get Designer      |
|------------------|---------------------------------------------------------------|-----------------------------------------------------------------------------|--------------------|-------------------|
| A<br>Home        | SYSTEM<br>Overview<br>Backup/Restore                          | Config > Opc > OPC Connections Trial Expired 0:00:00                        | Reset Tri          | Activate Ignition |
| Status<br>Config | Ignition Exchange<br>Licensing<br>Modules                     | Select Endpoint                                                             | → Skip to Advanced | Configuration     |
|                  | Projects<br>Redundancy<br>Gateway Settings                    | opc.tcp://10.0.0.1:4840/ Security Policy: None Security Mode: None          |                    |                   |
|                  | NETWORKING<br>Web Server<br>Gateway Network<br>Email Settings | opc.tcp://10.0.0.1:4840/ Security Policy: Basic128Rsa15 Security Mode: Sign |                    |                   |
|                  | SECURITY<br>Auditing                                          | Previous: Choose Server                                                     |                    | Finish            |

## 13. Press "Finish"

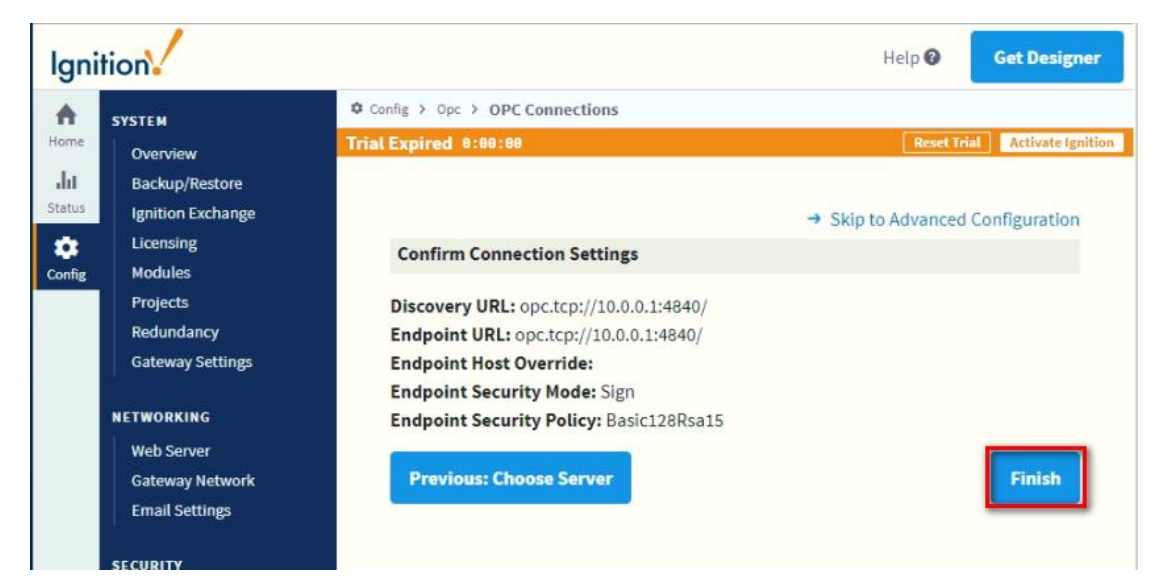

14. Fill the username with "admin" and password with "00000000". Then press "Create New OPC Connection"

| Igni                   | ition                                  |                                               |                                                                                 | Help 🕜               | Get Designer         |
|------------------------|----------------------------------------|-----------------------------------------------|---------------------------------------------------------------------------------|----------------------|----------------------|
| A<br>Home              | SYSTEM<br>Overview                     | Config > Opc > OPC O<br>Trial Expired 0:00:00 | Connections                                                                     | Reset Tr             | al Activate Ignition |
| <b>. lii</b><br>Status | Backup/Restore<br>Ignition Exchange    |                                               |                                                                                 |                      |                      |
| Config                 | Licensing                              | Main                                          |                                                                                 |                      |                      |
| oom g                  | Projects                               | Name                                          | ADAM-6350                                                                       |                      |                      |
|                        | Gateway Settings                       | Description                                   |                                                                                 |                      |                      |
|                        | NETWORKING<br>Web Server               | Enabled                                       | (default: true)                                                                 |                      |                      |
|                        | Gateway Network<br>Email Settings      | Read Only                                     | If selected, the connection to this OPC to write will fail.<br>(default: false) | server will be read- | only; all calls      |
|                        | SECURITY                               |                                               |                                                                                 |                      |                      |
|                        | Auditing<br>Users, Roles               | Authentication                                |                                                                                 |                      |                      |
|                        | Service Security<br>Identity Providers | Username                                      | admin                                                                           |                      |                      |
|                        | Security Zones                         | Password                                      |                                                                                 |                      |                      |
|                        | DATABASES<br>Connections<br>Drivers    | Password                                      | Re-type password for verification.                                              | ]                    |                      |
|                        | Store and Forward                      | Show advanced                                 | properties                                                                      |                      |                      |
|                        | ALARMING                               |                                               | Create New OPC Connection                                                       | on                   |                      |
|                        | Journal                                |                                               |                                                                                 |                      |                      |

15. We will find the status is "Faulted"

| Igni          | ition                                                       |                                          |                  |             |                  | Н                 | elp 🕜       | Get Designer      |
|---------------|-------------------------------------------------------------|------------------------------------------|------------------|-------------|------------------|-------------------|-------------|-------------------|
| A<br>Home     | SYSTEM<br>Overview                                          | Config > Opc > Of<br>Trial Expired 0:00: | PC Connect<br>88 | ions        |                  |                   | Reset Trial | Activate Ignition |
| Jul<br>Status | Backup/Restore<br>Ignition Exchange<br>Licensing<br>Modules | Name<br>ADAM-6350                        | Type<br>OPC UA   | Description | Read Only        | Status<br>Faulted | More        | edit              |
|               | Projects<br>Redundancy<br>Gateway Settings                  | → Create new                             | OPC Conn         | ection      | s, see the OPC ( | Connection S      | tatus page. |                   |
|               | NETWORKING<br>Web Server                                    |                                          |                  |             |                  |                   |             |                   |

## 16. Come back to OPC UA $\rightarrow$ Security

| <b>A</b> | Security Zones     | Config > Opcua > Security |             |                   |
|----------|--------------------|---------------------------|-------------|-------------------|
| Home     |                    | Trial Expired 0:00:00     | Reset Trial | Activate Ignition |
| L.       | DATABASES          |                           |             |                   |
| Status   | Connections        |                           |             |                   |
| -        | Drivers            |                           |             |                   |
| Config   | Store and Forward  |                           |             |                   |
|          | ALARMING           |                           |             |                   |
|          | General            |                           |             |                   |
|          | Journal            |                           |             |                   |
|          | Notification       |                           |             |                   |
|          | On-Call Rosters    |                           |             |                   |
|          | Schedules          |                           |             |                   |
|          | TAGS               |                           |             |                   |
|          | History            |                           |             |                   |
|          | Realtime           |                           |             |                   |
|          | OPC CLIENT         |                           |             |                   |
|          | OPC Connections    |                           |             |                   |
|          | OPC Quick Client   |                           |             |                   |
|          | OPC UA             |                           |             |                   |
|          | Device Connections |                           |             |                   |
|          | Security           |                           |             |                   |
|          | Server Settings    |                           |             |                   |

Trust the Quarantined Certificates

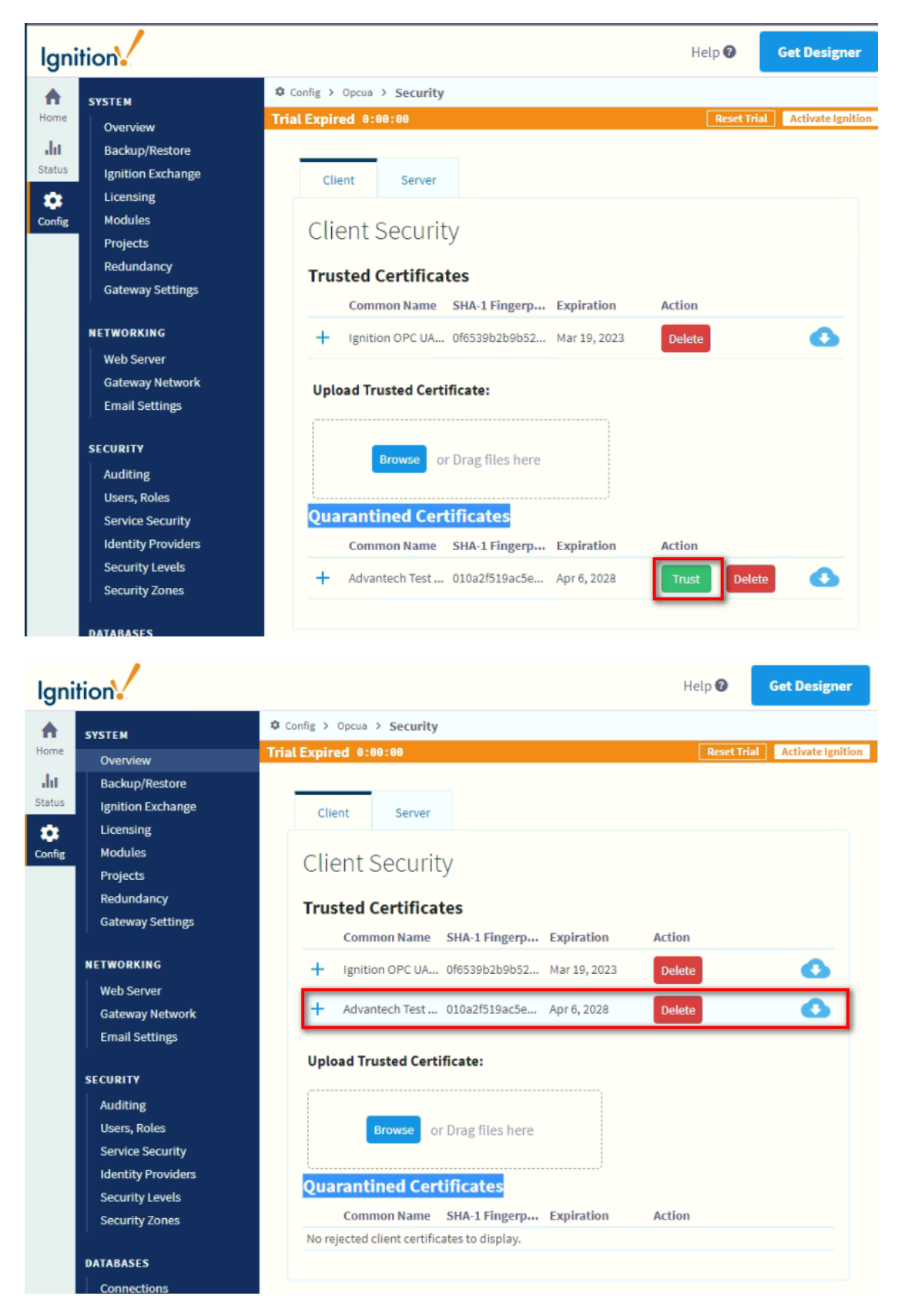

17. This is the flow to certificate in ADAM-6350

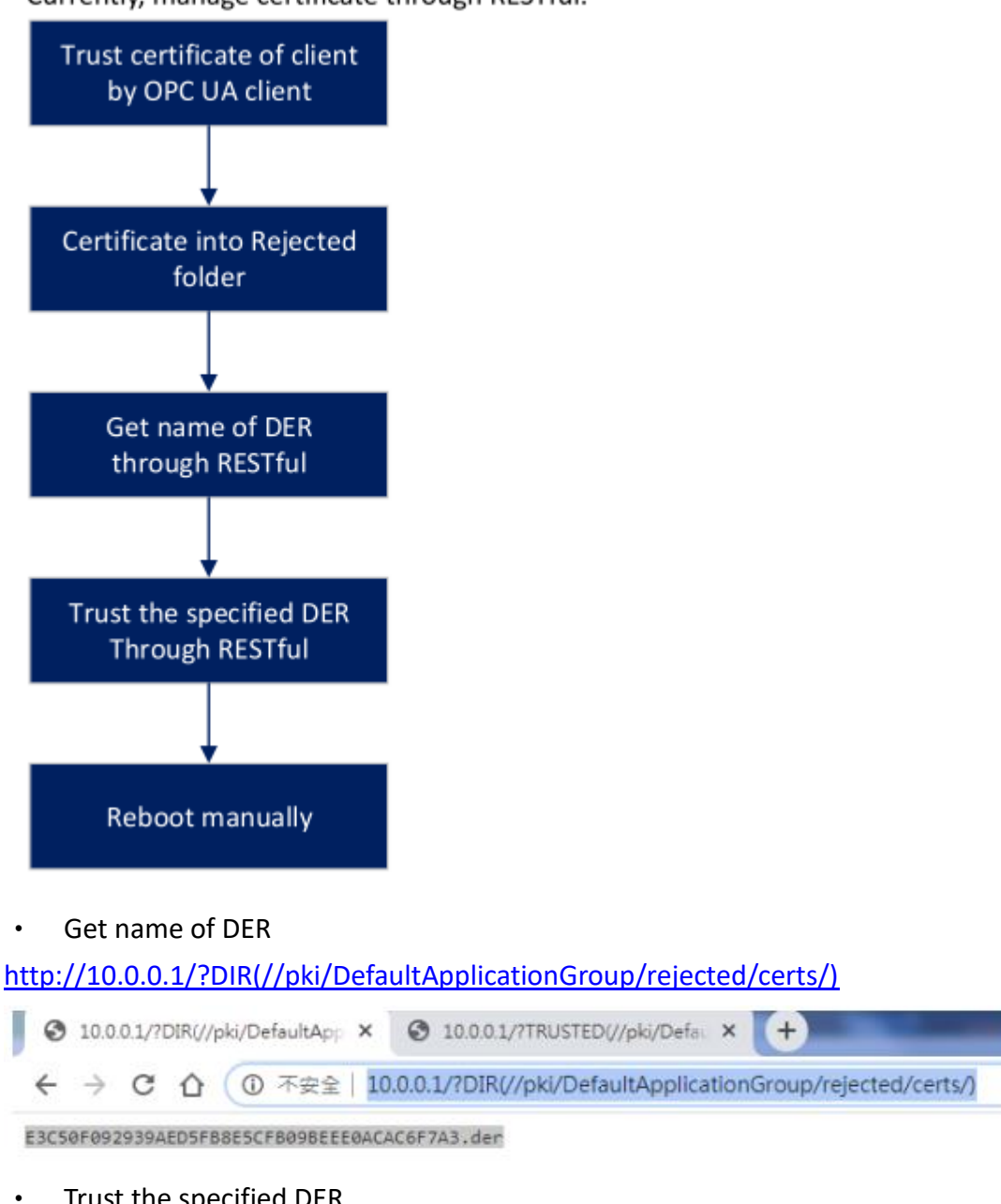

Currently, manage certificate through RESTful.

Trust the specified DER

http://10.0.0.1/?TRUSTED(//pki/DefaultApplicationGroup/rejected/certs/E3C50 F092939AED5FB8E5CFB09BEEE0ACAC6F7A3.der)

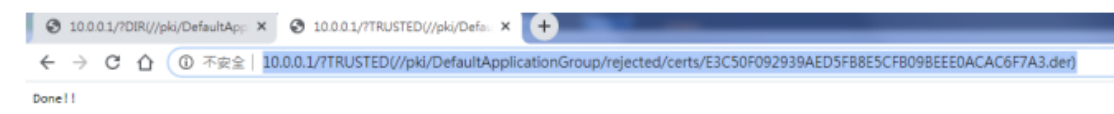

## After trust the DER, don't forget to power off ADAM-6350 and power up again.

18. Come back to OPC CLIENT  $\rightarrow$  OPC Connections and we can find the status is "Connected"

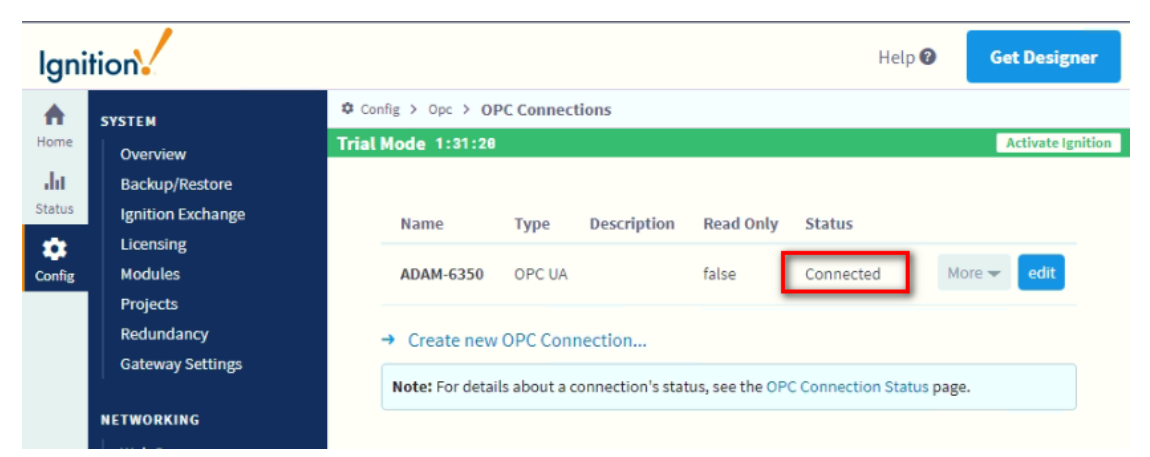

19. Click "Get Design"

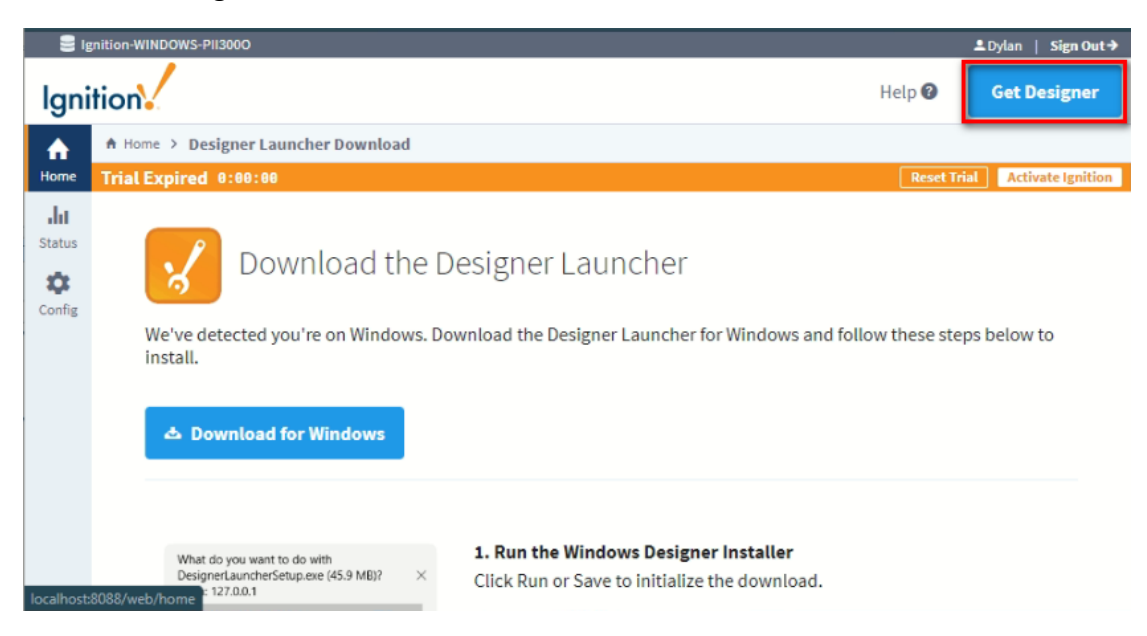

- 20. Follow the steps to install "Designer Launcher"
- 21. The installation icon will show on the desktop

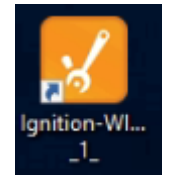

22. Double click the icon to start and fill the username and password

|                                                                        | 1        |        |       |        |
|------------------------------------------------------------------------|----------|--------|-------|--------|
| lanitic                                                                | onad     | desid  | aner  |        |
| by inductive aut                                                       | omation  |        |       |        |
|                                                                        |          |        |       |        |
| se of this application is subject<br>the acceptance of the terms       | Username | Dylan  |       |        |
| nd conditions set forth in the<br>ccompanying <u>license agreement</u> | Password | ****** |       |        |
|                                                                        |          |        | Login | Cancel |
|                                                                        |          |        |       |        |
|                                                                        |          |        |       |        |

23. We can create a new project.

| <table-cell> Open/Create Projec</table-cell> | :t                |                   |             |                       |  | - 🗆 ×            |  |  |  |
|----------------------------------------------|-------------------|-------------------|-------------|-----------------------|--|------------------|--|--|--|
|                                              | Ignition designer |                   |             |                       |  |                  |  |  |  |
| + <u>N</u> ew Project                        |                   | • Filter Projects |             |                       |  | 🛎 Import Project |  |  |  |
| Name                                         | Title             |                   | Inheritable | Inheritance Hierarchy |  | Actions          |  |  |  |
| DylanTest                                    | DylanTest         |                   |             |                       |  | OPEN             |  |  |  |
| OPC_Test                                     |                   |                   |             |                       |  | OPEN             |  |  |  |
|                                              |                   |                   |             |                       |  |                  |  |  |  |
|                                              |                   |                   |             |                       |  |                  |  |  |  |
|                                              |                   |                   |             |                       |  |                  |  |  |  |
|                                              |                   |                   |             |                       |  |                  |  |  |  |
|                                              |                   |                   |             |                       |  |                  |  |  |  |
|                                              |                   |                   |             |                       |  |                  |  |  |  |
|                                              |                   |                   |             |                       |  |                  |  |  |  |
|                                              |                   |                   |             |                       |  |                  |  |  |  |
|                                              |                   |                   |             |                       |  |                  |  |  |  |
|                                              |                   |                   | 🧿 in        | ductive               |  |                  |  |  |  |

24. Fill the "Project Name" to create a new project

| ✓ Open/Create Project | Ignitiondesigner                                                                                              |        | _     |         | ×   |
|-----------------------|----------------------------------------------------------------------------------------------------|--------|-------|---------|-----|
| ← Back                | New Project Setup                                                                                             | Create | e New | Project | t - |
|                       | Project Name TestDemo Project Title User Source opcua-module  Default Database                                |        |       |         |     |
|                       | Default Tag Provider          default       ✓         Parent Project       ✓         Project Template       ✓ |        |       |         | Ų   |

25. We can create "New main windows"

| 🌠 TestDemo - Ignition-W                                                                                     | INDOWS-PII3000 - Ignition Desig | jner              |                      |                 |                 |                  |                   |
|----------------------------------------------------------------------------------------------------|---------------------------------|-------------------|----------------------|-----------------|-----------------|------------------|-------------------|
| File Edit View                                                                                              | Project Component Align         | nment Shape Tools | Help                 |                 |                 |                  |                   |
|                                                                                                    |                                 |                   |                      |                 |                 |                  |                   |
| Project Browser                                                                                             |                                 |                   | 5 _ ×                |                 |                 |                  |                   |
| Q Filter                                                                                                    |                                 |                   | Project Properties 🔏 | Getting Started |                 |                  |                   |
| Alarm Notification<br>Sequential Functi<br>Cripting<br>Perspective<br>Transaction Grou<br>Vision<br>Reports | n Pipelines<br>on Charts<br>ps  |                   | -<br>                |                 | New Main Window | New Popup Window | New Docked Window |
| Tag Browser                                                                                                 |                                 |                   | ē _ ×                |                 | <u> </u>        | •                | -                 |
| Q 🖉 🐨 🛲 🔅                                                                                                   | +                               |                   |                      |                 |                 |                  |                   |
| Tag                                                                                                    | Value                           | Data Type         | Traits               |                 |                 |                  |                   |
| <ul> <li>B System</li> <li>Wision Client Tags</li> <li>All Providers</li> </ul>                             |                                 |                   |                      |                 |                 |                  |                   |

26. We also can check the OPCUA server we connect before

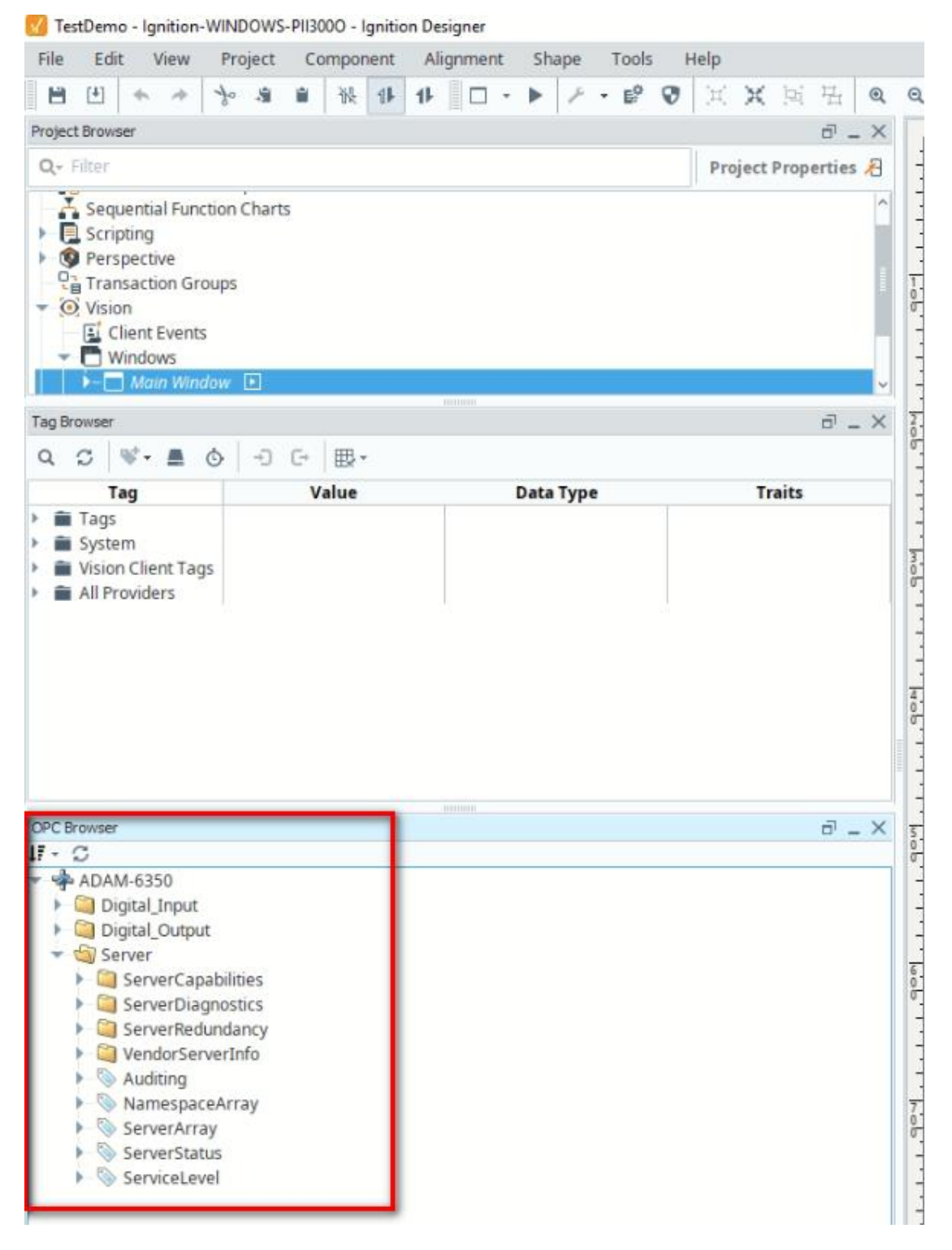

27. Finally we can drag the tag to main windows

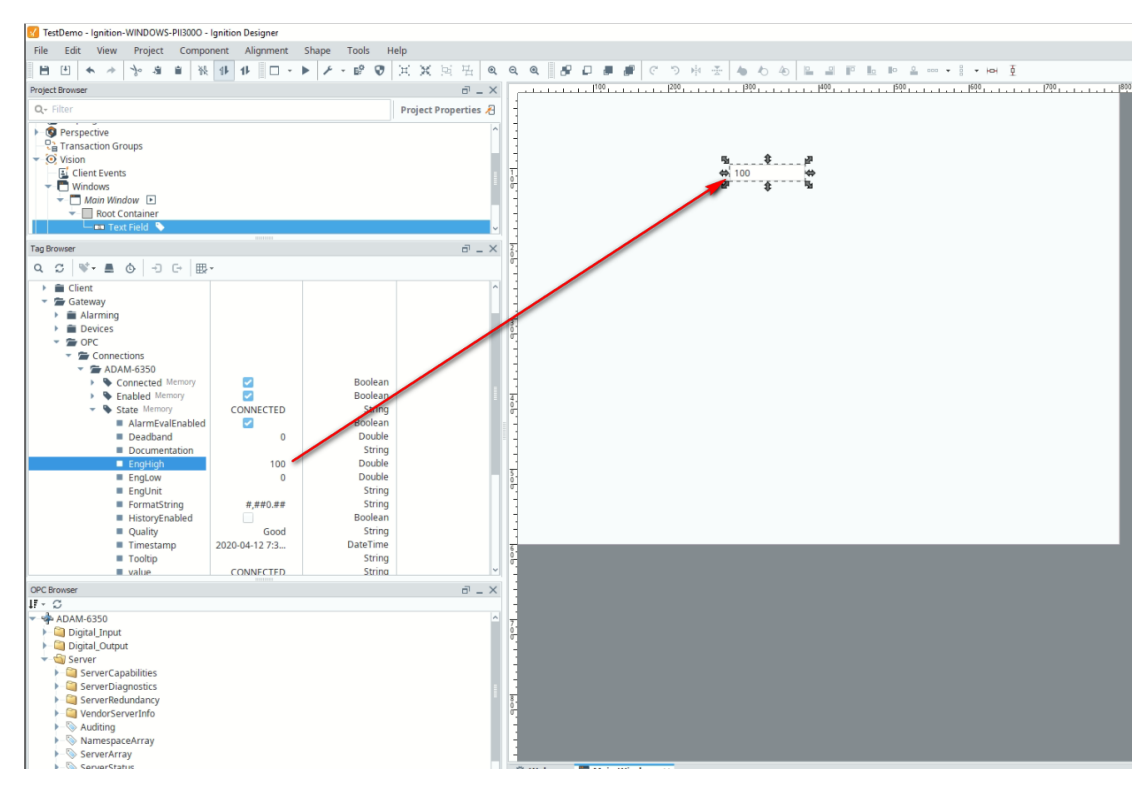

28. Besides the default value we can also import the DI, DO tags.

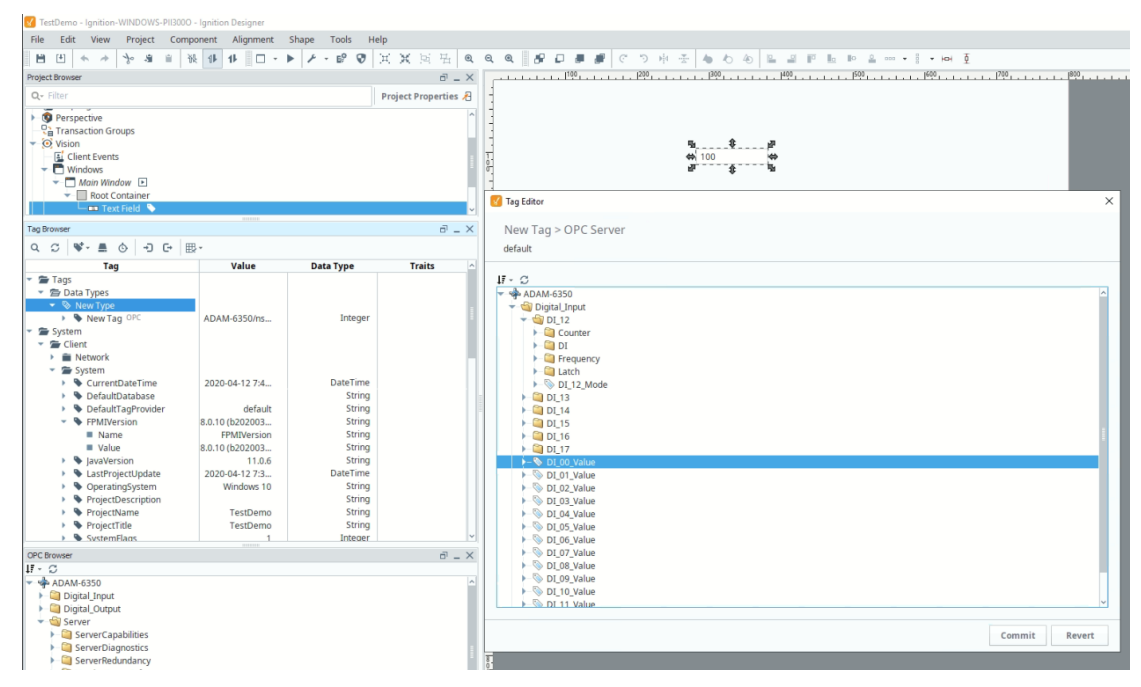